## 出願確認用アカウント登録について

## 九州文化学園高等学校

 本校ホームページ内の「入試情報」タブから、「入試概要」へと進んだ先にあるリンク(下記 URL)より、 ログイン画面へ移行し、ログイン画面の「新規登録」から、新規アカウント登録を行います。 入力したメールアドレスへ、仮登録メールが送信されます。
 メールに本登録用 URL が記載されていますので、そちらより本登録をお願いします。

注:出願確認アカウントの作成は、|学校につき|つまでとなります。 また、アカウントの有効期限は今年度のみとなり、翌年度の出願確認には再度新規登録が必要となります。

ログイン URL:https://seed.software/teacher/login?school\_code=kyubun

| 九州文化学園高等学校<br>出願確認アカウント<br>ログイン画面                         | 九州文化学園高等学校<br>出願確認アカウント登録                                                                                                    |
|-----------------------------------------------------------|----------------------------------------------------------------------------------------------------|
| メールアドレス<br>パスワード<br>」 約30/5メールアドレスの人力を容略                  | ログインIDとしてご利用いただくご自身のメールアドレスを入力して「送信する」ボタンを押して<br>ください。<br>入力されたメールアドレス宛に、本登録用のURLリンクをお送りします。<br>メールをご確認の上、本登録URLにアクセスしてください。<br>※送惑メール対策等でドメイン指定受信を設定されている場合は、<br>「@seed.software」ドメイン指定受信を設定されている場合は、 |
| ログイン<br>バスワードを忘れた方はこちら                                    | メールアドレス                                                                                                    |
| <b>新規登録</b><br>システム原用: モチベーションワークス株式会社   利用原約& プライバシーボリシー | 送信する                                                                                                    |

2. 仮登録メールに記載されている URL から本登録を行います。

所属学校名の選択や、進路指導主任の先生(または、アカウントを管理される先生)の 名前の入力等を行ってください。完了後、本登録完了メールが送信されます。

| アカウント登録                                                                      |                                                                       |
|------------------------------------------------------------------------------|-----------------------------------------------------------------------|
| 1学校あたり<br>進路指導主任                                                             | 1アカウントのみ登録が可能です。<br>の先生の名前を入力してください。                                  |
| 申請先学校                                                                        |                                                                       |
| 九州文化学園高等学校                                                                   |                                                                       |
| 中学校名 💥                                                                       |                                                                       |
| ▼地区                                                                          |                                                                       |
| • *882                                                                       |                                                                       |
| ▼BE ※選択肢の中に無い場合は申請券                                                          | <b>先学校へお問い合わせください。</b>                                                |
| * <sup>18世</sup><br>※選択肢の中に無い場合は申請外<br>先生氏名(姓) ※                             | 先学校へお問い合わせください。<br>先生氏名(名) ※                                          |
| **82     **選択肢の中に無い場合は申請分<br>先生氏名(姓) **     氏名(姓)                            | <b>先学校へお開い合わせください。</b><br><b>先生氏名(名) ※</b><br>氏名(名)                   |
| ・322           ※選択誌の中に無い場合は申請外<br>先生氏名(姓)           氏名(姓)           、のわがな(姓) | <del>先学校へお問い合わせください。</del><br>先生氏名(名) ※<br>氏名(名)<br>ふりかな(名) ※         |
| ・ 38   ※選択族の中に無い場合は申請   先生氏名(姓)   氏名(姓)   ふりかな(姓)   ふりかな(姓)                  | 先生校へお問い合わせください。       先生氏名(名)       氏名(名)       ふりがな(名)       ふりがな(名) |

注:上画像の赤枠部分から自校を選択してください。選択肢にない場合は、本校へその旨ご連絡ください。

本登録完了後、画面の案内に従いログインをします。
 本校からアカウントの承認がされるまでは、出願状況の確認はできません。
 アカウントの承認の際は、本校より登録された先生宛てに電話連絡をさせていただきます。

4.本校からのアカウント承認後、登録されたメールアドレスに承認完了メールが届きます。
 承認後は自校の生徒の出願状況を確認することが可能です。
 生徒の行をクリックすると、詳細な出願内容の確認をすることができます。

注:確認ページから出願内容の変更をすることはできません。変更をご希望の際は、本校まで直接ご連絡ください。